# Microsoft Remote Desktop Application for EDU's Azure Virtual Desktops Installation Instruction

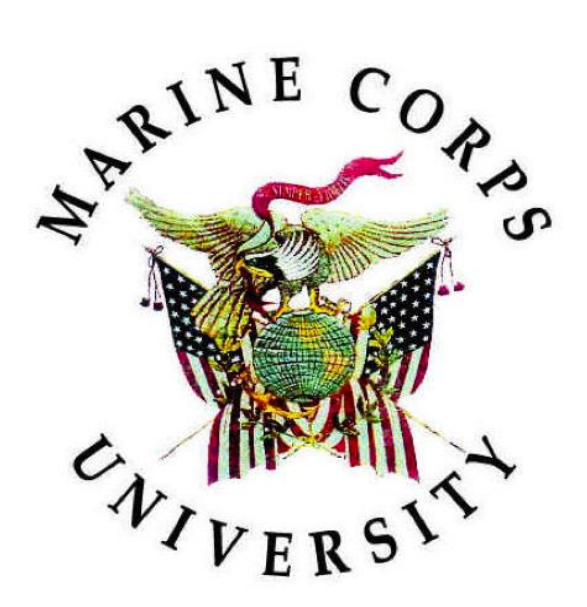

Information Technology & Education Technology

31 OCT 2023

# **Document Change History**

The following table is a record of changes to this document. Version numbers are in X.X format. The numeral to the left of the decimal point indicates a major revision, and the numeral to the right indicates a minor revision.

Major Revision: intent or process changed to such an extent that previous version is obsolete. Alternatively: 20 minor revisions are treated as a major revision (e.g., 1.18, 1.19, then 2.0).

| Version | Date     | Author / Editor | Document Owner | Change Description                                                                                                    |
|---------|----------|-----------------|----------------|----------------------------------------------------------------------------------------------------|
| 1.0     | 20231024 | Rafe Croce      | Kelvin Freeman | Initial Draft                                                                                                    |
| 1.1     | 20231024 | Gary Montgomery | Kelvin Freeman | Put into Template.<br>Technical Writer Review.                                                                                                    |
| 1.2     | 20231031 | Rafe Croce      | Kelvin Freeman | Added: instructions on where to<br>check for various versions of<br>windows, note that Admin Rights<br>not required to install and run,<br>and Remote Desktop to<br>MECM/SCCM for all users to<br>download. |
| 1.3     | 20231031 | Gary Montgomery | Kelvin Freeman | Technical Writer Review.                                                                                                    |

# Table of Contents

| APPEN | DIX B AC     | CRONYMS, ABBREVIATIONS, AND DEFINITIONSB          | -1       |
|-------|--------------|---------------------------------------------------|----------|
| APPEN | IDIX A RE    | FERENCESA                                         | <b>1</b> |
| 3.2   | If you did n | not automatically sign in to the virtual desktop: | 8        |
| 3.1   | If you are b | peing prompted for a password:                    | 8        |
| 3.    | TROUBLES     | SHOOTING STEPS                                    | . 8      |
| 2.    | INSTALLA     | TION PROCEDURES                                   | . 1      |
| 1.    | INTRODU      | CTION                                             | .1       |

#### 1. INTRODUCTION

This document provides step-by-step instructions and illustrations for downloading the Microsoft Remote Desktop application and, if necessary, troubleshooting installation.

#### 2. INSTALLATION PROCEDURES

#### IF INSTALLING THIS APPLICATION ON YOUR .EDU COMPUTER, SKIP TO STEP 9.

1. Check your **System Type**. In the search box located on your Taskbar, type **System Information**.

|                   |                                                    | UNCLASSIFIED-EDU                                         |                 |
|-------------------|----------------------------------------------------|----------------------------------------------------------|-----------------|
| 0                 |                                                    | SEMPER FIDEL                                             |                 |
| Recycle Bi        | - All School Apps Docum                            | ents Web Settings People 🕨 🔞 …                           |                 |
| A                 | Best match                                         |                                                          |                 |
| Acrobat<br>Reader | System Information                                 |                                                          |                 |
|                   | Search school and web                              | System Information                                       | STRATIVE STREET |
| Firefox           | System information - See school and<br>web results |                                                          | C PSM           |
|                   | System information pc                              | <ul> <li>Open</li> <li>G Run as administrator</li> </ul> | ATT             |
| VMware<br>Horiz   | D system information app                           | > Copen file location                                    | and the second  |
|                   | Ø system information windows 11                    | > 🖈 Pin to Start                                         |                 |
| InstallRoc        | $\mathcal O$ system information utility            | > Pin to taskbar                                         | BRARING         |
|                   | D system information windows10                     |                                                          | SIVENESS        |
| No.               | 𝒫 system information ram                           |                                                          |                 |
| Desktop           | Settings                                           |                                                          |                 |
|                   | 🛒 System                                           | >                                                        |                 |
|                   | Q System Information                               | 🚡 🧳 🗳 😻 🦉 👰 👼                                            |                 |

2. Open the **System Information** app. In the System Summary section, look for **System Type**. This will display your **System Type** for your computer.

| Vecen monormation  |                             |                                         |                         | 27 H             |
|--------------------|-----------------------------|-----------------------------------------|-------------------------|------------------|
| Edit View Help     |                             |                                         |                         |                  |
| em Summary         | Item                        | Value                                   |                         |                  |
| rdware Resources   | OS Name                     | Microsoft Windows 11 Enterprise         |                         |                  |
| emponents          | Version                     | 10.0.22621 Build 22621                  |                         |                  |
| ftware Environment | Other OS Description        | Not Available                           |                         |                  |
|                    | OS Manufacturer             | Microsoft Corporation                   |                         |                  |
|                    | System Name                 | NCRWLE0482Y                             |                         |                  |
|                    | System Manufacturer         | HP                                      |                         |                  |
|                    | System Model                | HP ProBook 640 G5                       |                         |                  |
|                    | System Type                 | x64-based PC                            |                         |                  |
|                    | System SKU                  | SPF18AV                                 |                         |                  |
|                    | Processor                   | Intel(R) Core(TM) i5-8265U CPU @ 1.60GH | iz, 1800 Mhz, 4 Core(s) | ), 8 Logical Pro |
|                    | BIOS Version/Date           | HP R72 Ver. 01.20.00, 3/18/2022         |                         |                  |
|                    | SMBIOS Version              | 3.1                                     |                         |                  |
|                    | Embedded Controller Version | 84.69                                   |                         |                  |
|                    | BIOS Mode                   | UEFI                                    |                         |                  |
|                    | BaseBoard Manufacturer      | HP                                      |                         |                  |
|                    | BaseBoard Product           | 856D                                    |                         |                  |
|                    | BaseBoard Version           | KBC Version 54.45.00                    |                         |                  |
|                    | Platform Role               | Mobile                                  |                         |                  |
|                    | Secure Boot State           | On                                      |                         |                  |
|                    | PCR7 Configuration          | Elevation Required to View              |                         |                  |
| Find what:         |                             |                                         | Find                    | Close Find       |

- 3. Download the client, based on your Windows version (**Ctrl+Click on link**): ADMIN RIGHTS ARE NOT NEEDED FOR THIS INSTALL
  - Windows 64-bit
  - Win 32-bit
  - Windows ARM64
- 4. Once the Microsoft Remote Desktop application installer is fully downloaded, open the installer.

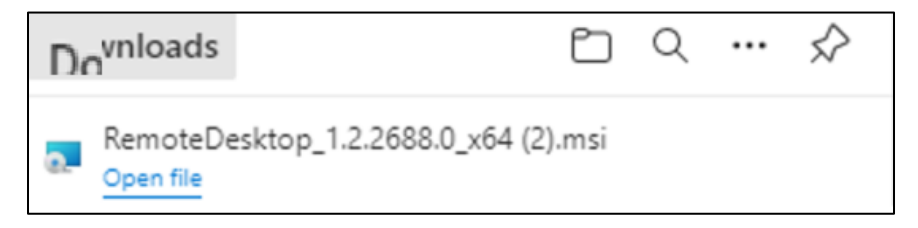

5. Click Next.

| 💽 Remote Desktop Setup | x)                                                                                                    |
|------------------------|----------------------------------------------------------------------------------------------------|
|                        | Welcome to the Remote Desktop Setup<br>Wizard<br>The Setup Wizard will install Remote Desktop on your computer.<br>Click Next to continue or Cancel to exit the Setup Wizard. |
|                        | Back Next Cancel                                                                                                    |

6. Check the License Agreement box, and then click Next.

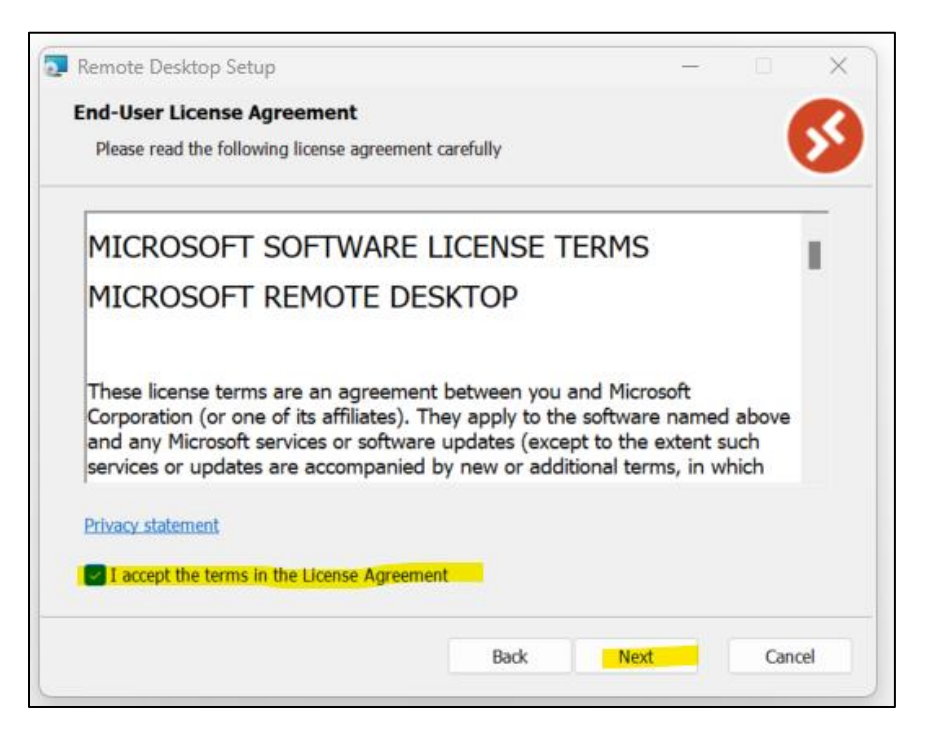

7. Select Install just for you, and then click Install.

| 🕢 Remote Desktop Setup                                                                                                    | _          |          | ×   |
|----------------------------------------------------------------------------------------------------|------------|----------|-----|
| Installation Scope                                                                                                    |            |          |     |
| Choose the installation scope and folder                                                                                              |            |          | 8   |
| Install just for you (Rafe.Croce.ctr)                                                                                                 |            |          |     |
| Remote Desktop will be installed in a per-user folder and be available ju<br>account. You do not need local Administrator privileges. | ust for yo | our user |     |
| ◯ Install for all users of this machine                                                                                               |            |          |     |
| Remote Desktop will be installed in a per-machine folder and be availat<br>You must have local Administrator privileges.              | le for all | users.   |     |
|                                                                                                    |            |          |     |
|                                                                                                    |            |          |     |
|                                                                                                    |            |          |     |
| Back                                                                                                    |            | Can      | cel |
| Back                                                                                                    |            | Can      | cel |

8. Select Finish.

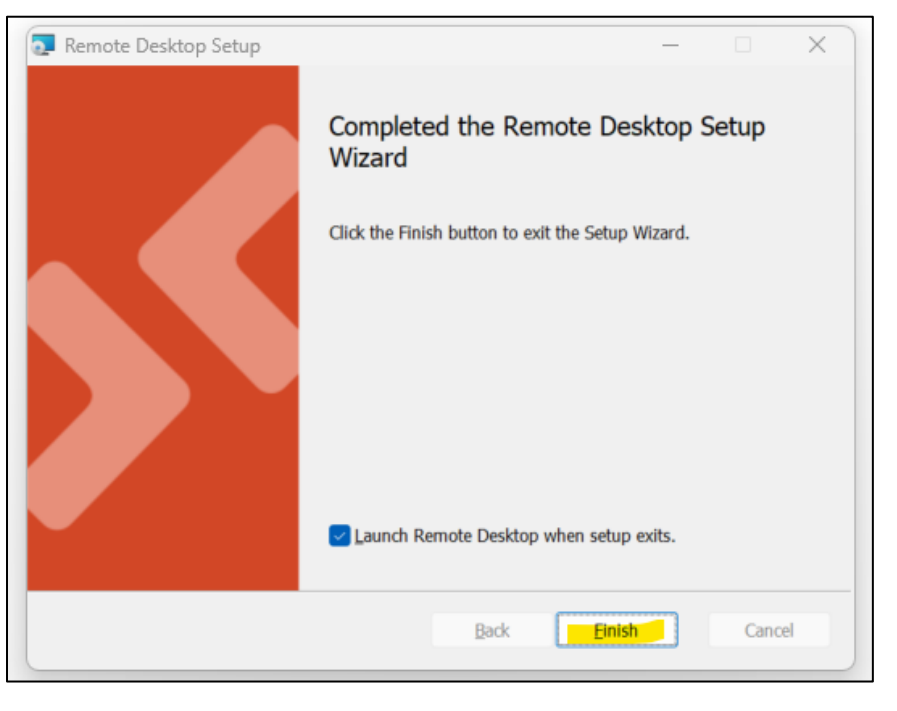

IF INSTALLING THIS APPLICATION ON YOUR PERSONAL COMPUTER, SKIP TO STEP 13.

- 9. Type **Software Center** in the Windows Search bar on your Taskbar and then press the **Enter key**.

10. Select the Windows Azure Virtual Desktop Client application in Software Center.

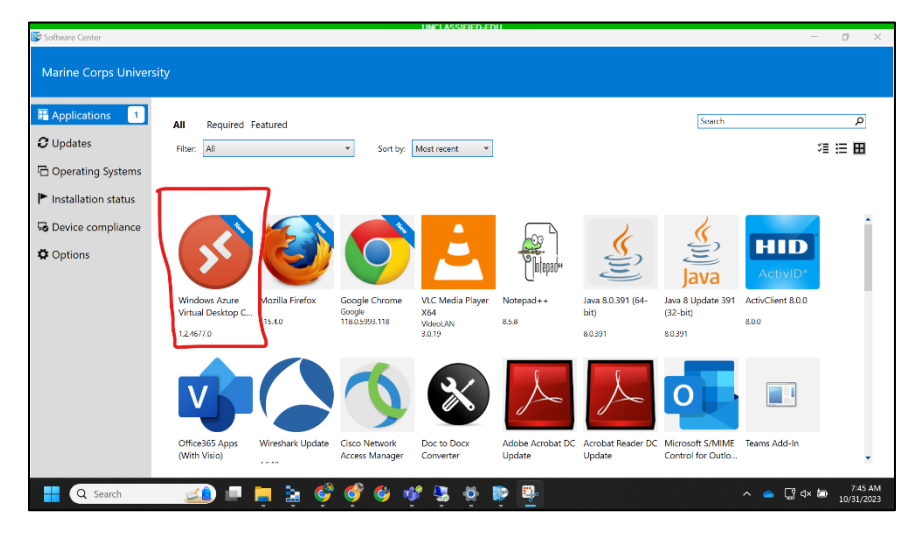

11. Select Install.

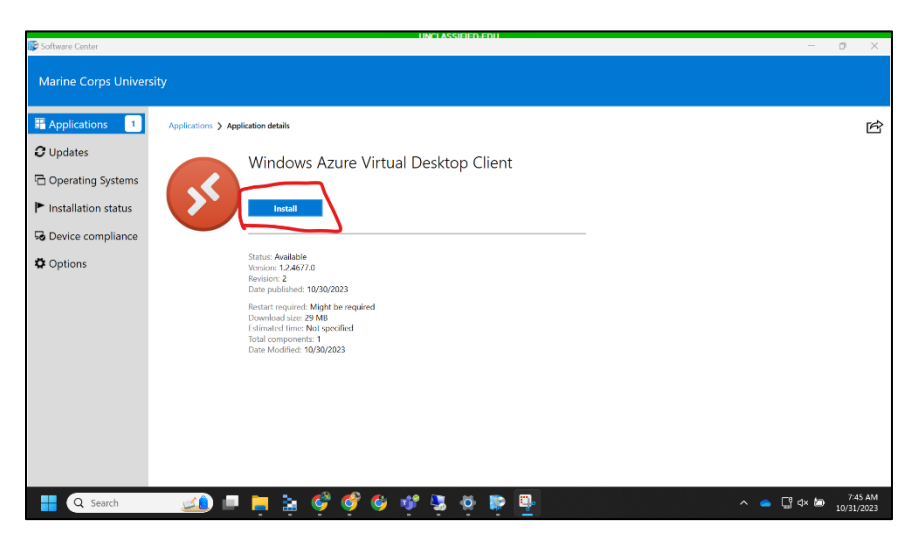

12. Type **Remote Desktop** in the Windows Search bar on your Taskbar and then press the **Enter key.** 

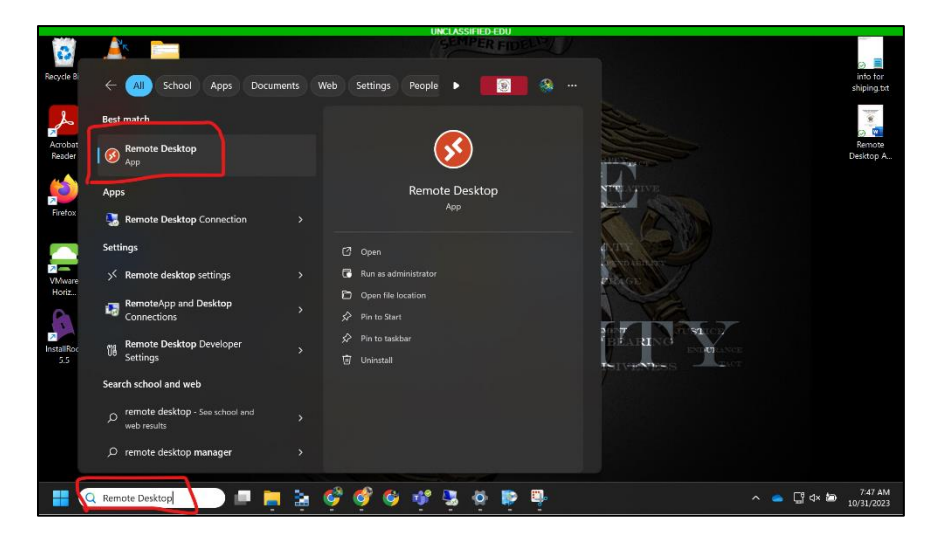

13. After the Remote Desktop application opens, click **Subscribe**.

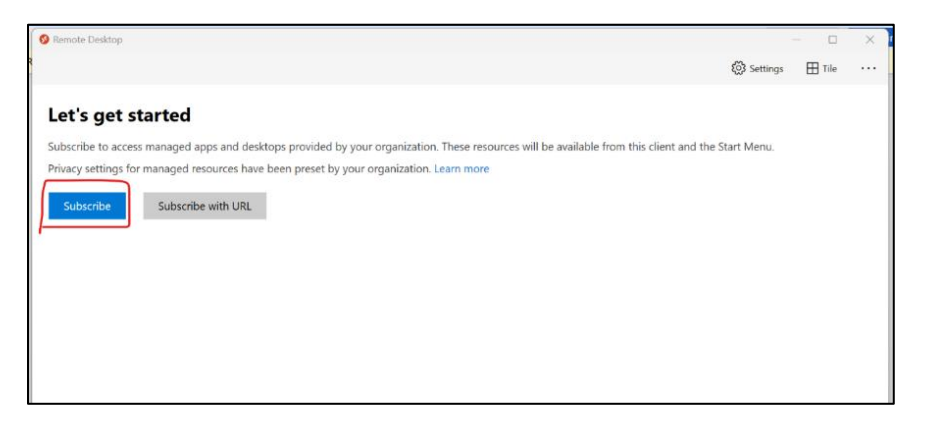

14. A window will prompt you to sign in. Enter your EDU email address, then select Next.

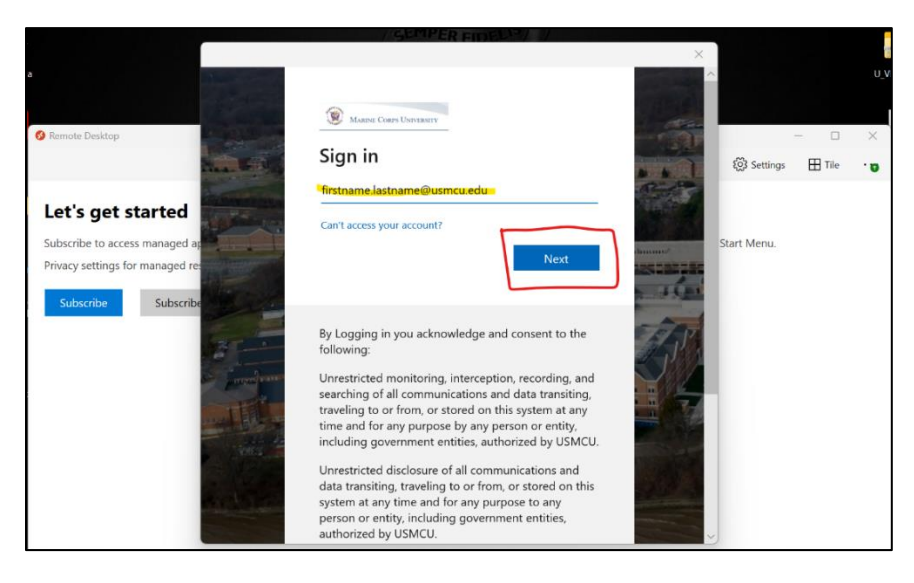

15. Select your common access card (CAC) certificate. Click OK. Then, enter your CAC PIN.

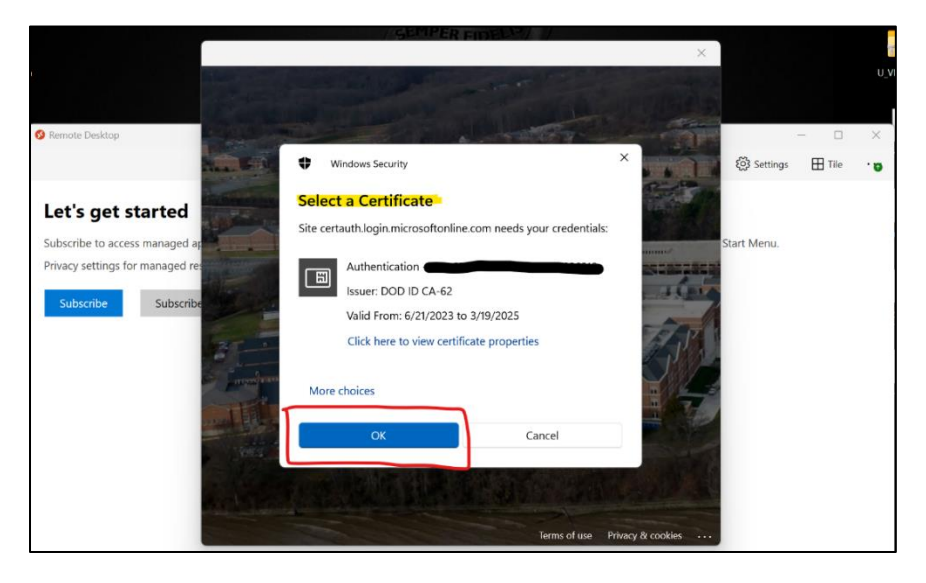

16. In order to access your virtual desktop, double-click the **computer icon** under the **MCU-EDU-PROD-AVD** banner.

| UNCLASSIFIED-EDU  |            |        |   |
|-------------------|------------|--------|---|
| Remote Desitop    |            | - 0    | × |
|                   | 🔅 Settings | 🗄 Tile |   |
| > MCU-EDU-DEV-AVD |            |        |   |
| MCUEDU-PROD-AVD   |            |        |   |
|                   |            |        |   |
| SensionDes<br>Rop |            |        |   |
| > WargamePhase2   |            |        |   |
|                   |            |        |   |
|                   |            |        |   |

17. Select **your account**. If it does not automatically appear, sign in to your EDU account.

|                    | UNCLASSIFIED-EDU               |     |
|--------------------|--------------------------------|-----|
| 🔇 Remote Desktop   | ×                              | © X |
| MCU-EDU-DEV-AVD    |                                |     |
| ✓ MCU-EDU-PROD-AVD | Microsoft                      |     |
| SessionDes<br>ktop | Pick an account                |     |
| > WargamePhase2    | Rafe Croce ctr@usmcu.edu       | *** |
|                    | + Use another account          |     |
|                    |                                |     |
|                    |                                |     |
|                    | Terms of use Privacy & cookies |     |

18. Select your certificate, and enter your CAC PIN.

|                  | UNCLASSIFIED-EDU                                                |             |          |   |
|------------------|-----------------------------------------------------------------|-------------|----------|---|
| Ø Remote Desktop | ×                                                               |             | - 0      | × |
|                  |                                                                 | 餃子 Settings | III Tile |   |
| MCU-EDU-DEV-AVD  |                                                                 |             |          |   |
| MCU-EDU-PROD-AVD | Windows Security     X                                          |             |          |   |
|                  | Select a Certificate                                            |             |          |   |
| SectionDes       | Site certauth.login.microsoftonline.com needs your credentials: |             |          |   |
| ktop             | Authentication - CROCERAFE.CONNER.1535926219                    |             |          |   |
| > WargamePhase2  | Valid From: 6/21/2023 to 3/19/2025                              |             |          |   |
|                  | Click here to view certificate properties                       |             |          |   |
|                  | More choices                                                    |             |          |   |
|                  | OK Cancel                                                       |             |          |   |
|                  |                                                                 |             |          |   |
|                  | Terms of use Privacy & cookies ····                             |             |          |   |
|                  |                                                                 |             |          |   |

You should now be automatically signing in to the virtual desktop and have access to the EDU network. If you did not automatically sign in to the virtual desktop, follow the troubleshooting steps in section 3.

#### 3. TROUBLESHOOTING STEPS

- 3.1 If you are being prompted for a password:
  - 1. Click More choices.
  - 2. Select your Smart card credentials.
  - 3. Enter your **PIN**.
  - 4. Click **OK**.

| 🚱 Remote Desktop                     | UNCLASSIFIED-EDU                                                                                                    | - 8 X                    |
|--------------------------------------|----------------------------------------------------------------------------------------------------|--------------------------|
|                                      |                                                                                                    | 🐯 Settings 🖽 Tile \cdots |
| > MCU-EDU-DEV-AVD                    | Windows Security X                                                                                                    |                          |
|                                      | Enter your credentials                                                                                                    |                          |
| <ul> <li>MCU-EDU-PROD-AVD</li> </ul> | These credentials will be used to connect to MCU-EDU-PROD-<br>AVD.                                                                                                    |                          |
| SessionDes<br>ktop                   | Refore CIR Rafe C US;<br>Rafe Croce ctr@usmcu.edu                                                                                                    |                          |
| > WargamePhase2                      |                                                                                                    |                          |
|                                      | More choices  Connect a smart card  Connect a smart card  Connect |                          |

- 3.2 If you did not automatically sign in to the virtual desktop:
  - 1. Click Sign-in options.
  - 2. Select your CAC.
  - 3. Enter your **PIN**.
  - 4. Press the Enter key.

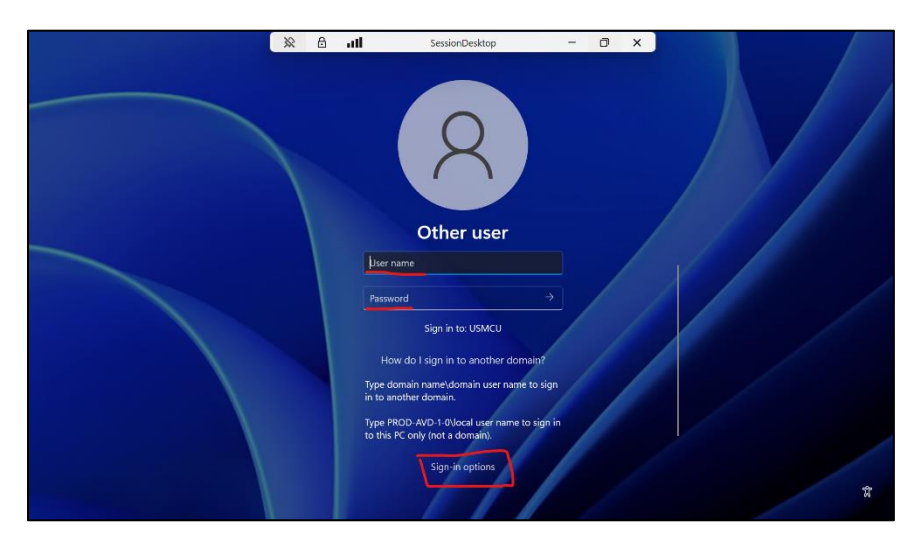

### APPENDIX A REFERENCES

| Title or Description | Date | Location |
|----------------------|------|----------|
| N/A                  | N/A  | N/A      |
| N/A                  | N/A  | N/A      |
| N/A                  | N/A  | N/A      |

# APPENDIX B ACRONYMS, ABBREVIATIONS, AND DEFINITIONS

| Term | Definition              |
|------|-------------------------|
| CAC  | Common Access Card      |
| EDU  | Education (domain)      |
| MCU  | Marine Corps University |